## How do I edit my "About Me" page?

Last Modified on 02/05/2024 9:09 pm EST

## To edit your 'About' section:

## 1. Go to your profile (Drop down > My Profile)

2. Click "Edit Profile":

| ≅ ♥ MANYVIDS |                                                                                        | Q B¢ 4       | 🕲 स 🔘 |
|--------------|----------------------------------------------------------------------------------------|--------------|-------|
| <u>ش</u>     |                                                                                        |              |       |
| •            | Simple Model<br>@simplemodel                                                           | EDIT PROFILE |       |
| •            | <ul> <li>♀ Straight ⊕ December, 1999 x</li> <li>183 Following 218 Followers</li> </ul> |              |       |
| •            |                                                                                        |              |       |
|              | /ids Items Custom                                                                      | Club         |       |

3. Now you'll be able to add your details! Make sure to hit save once you've added everything:

| EDIT   |               |          |       | ×    |
|--------|---------------|----------|-------|------|
|        | Avatar        | Portrait | About |      |
|        | 12/07/1999    |          |       | Ð    |
|        | Ethnicity     |          |       |      |
|        | Choose        |          |       |      |
|        | Location      |          |       |      |
|        | united states |          |       |      |
|        | Hair Color    |          |       |      |
|        | Choose        |          |       |      |
|        | Choose        |          |       |      |
|        | Orientation   |          |       |      |
|        | Straight      |          |       |      |
|        |               |          |       |      |
|        |               |          |       |      |
| CANCEL |               |          |       | SAVE |

Fun fact: you can gain 75 points towards your MV Score just by filling out this profile section!

The following information will be visible on your profile for your fans to see:

- Date of birth
- Ethnicity
- Location
- Hair Color
- Body type
- Orientation

This info will help you show up in site searches when Members use our advanced search filters. You can find more info on that here: How do I search for vids on ManyVids?

## **Related articles**

- My Profile Overview
- What is my MV Score and how do I increase it?

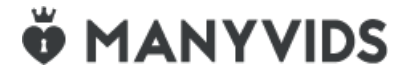